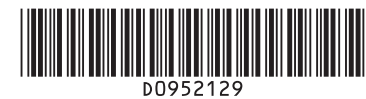

# **Quick Reference Copy Guide**

# ⇒Please put this guide above your machine

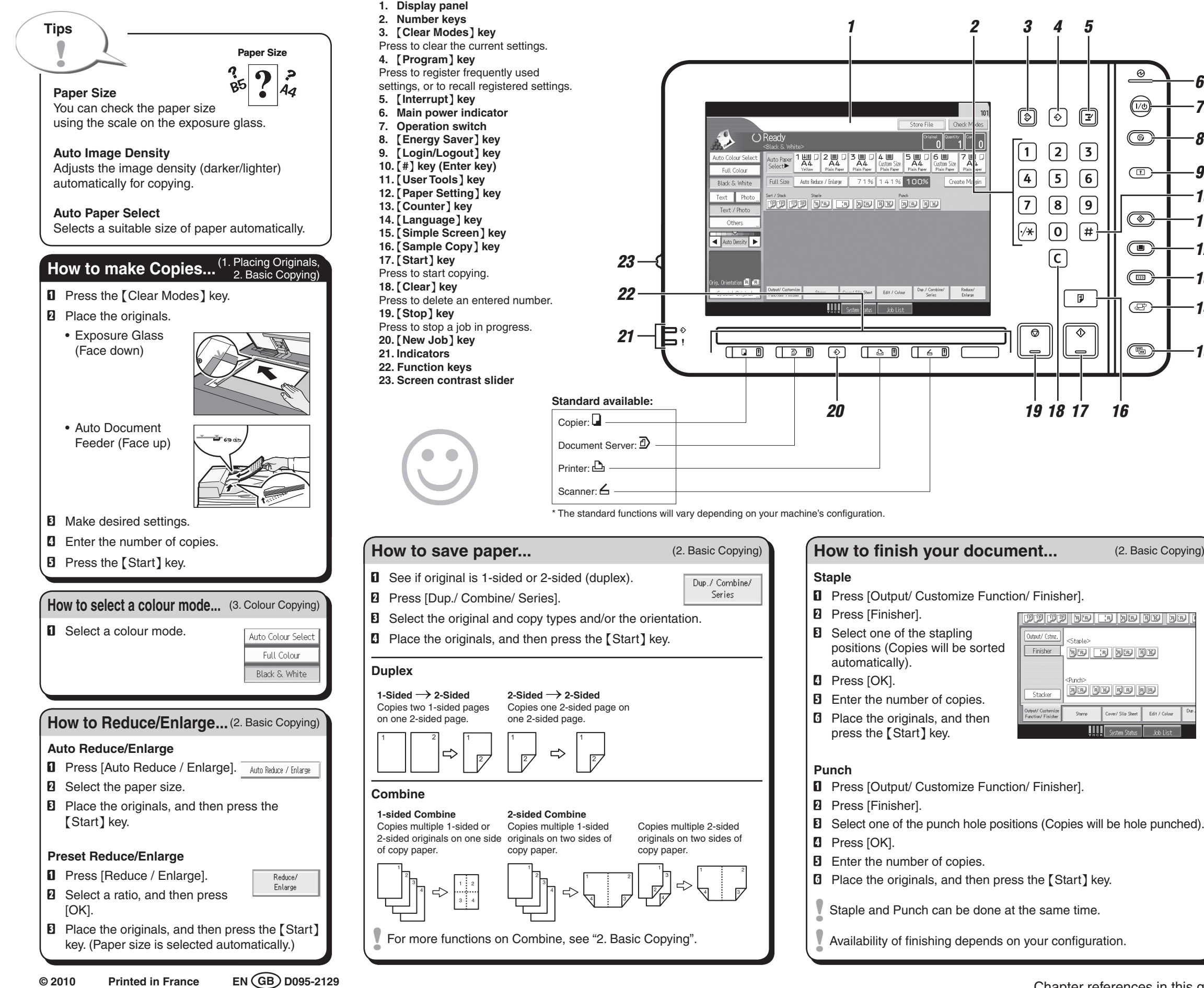

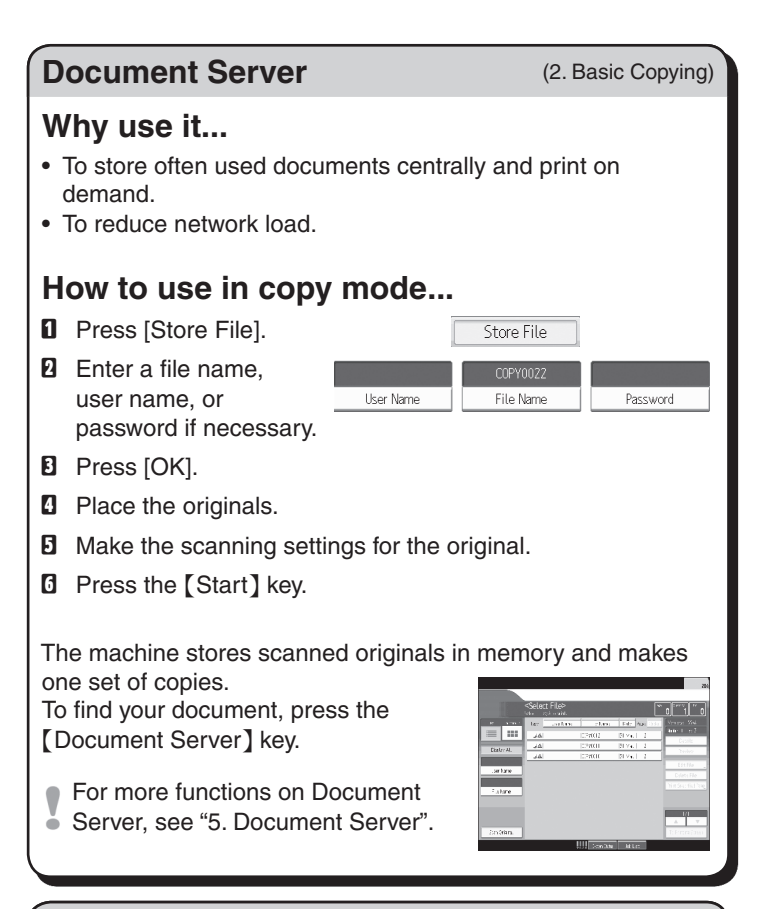

# Simple Screen

12

13

14

15

When you press the [Simple Screen] key, the screen changes to the simple screen. Letters and keys are displayed at a larger size, making operations easier.

Certain keys do not appear on the simple screen.

## Advanced features

#### **Reduce/Enlarge**

- Zoom: You can specify the reproduction ratio in increments of 1%.
- Magnification: You can specify the horizontal and vertical reproduction ratios, individually.

#### Series Copies

 Separately copies the front and back of a 2-sided original onto two sheets.

### Booklet/Magazine

 Copies two or more originals in page order.

#### Edit/Stamp

- Image Repeat/Double Copies: The original image is copied repeatedly.
- Centring: Moves image to centre.
- Erase: Erases the centre and/or all four sides of the original image.
- Stamps: Copies with the date, page numbers, etc. **Cover/Slip Sheet**
- Front Cover/Back Cover: Create cover sheets.
- Designate: Copies certain pages of the original onto designation sheets.